## Installing and signing into Sora App on your mobile phone

1, Open Google Play Store (Android device) or the App Store (Apple) and search for the Sora App and install it. Make sure the App icon and the developer (Overdrive, Inc) matches the image below. Then open up the Sora App. Once you have opened the Sora App select "My school is Secondary Ebooks NOW" which is shown in green on the second image below.

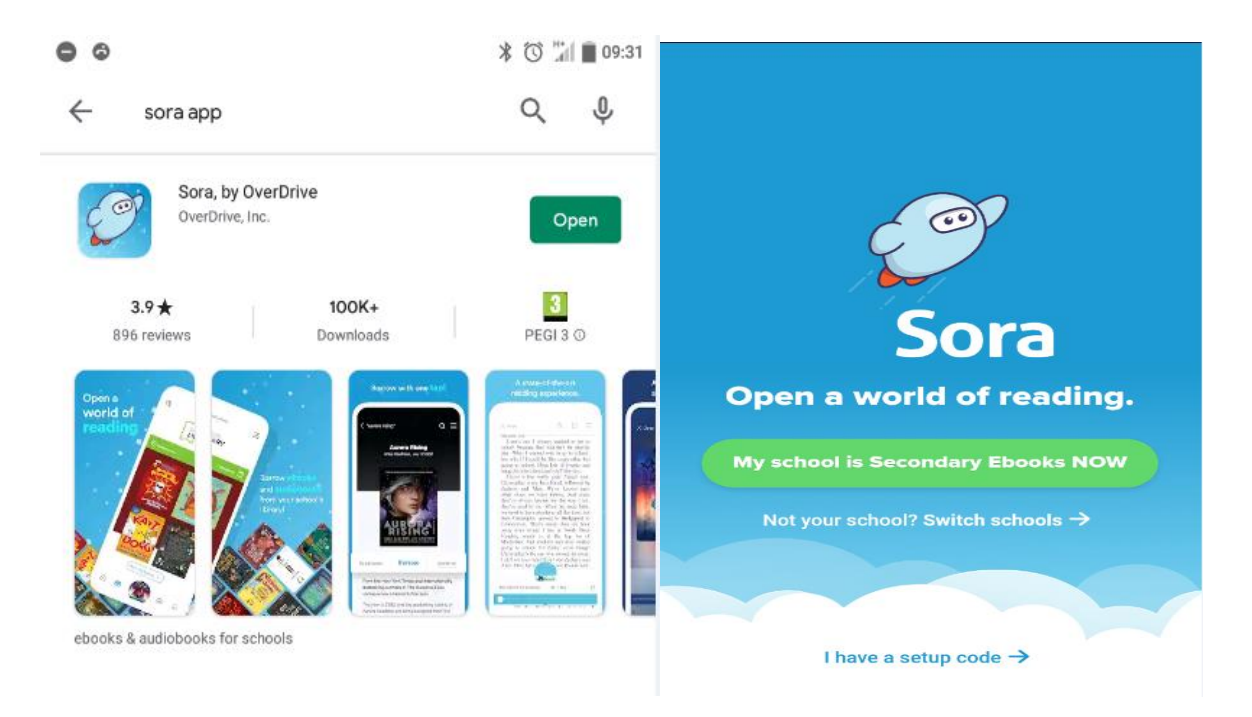

2, You will then be presented with the screen below. Use the drop-down arrow and then find "Sherburn High School" in the list and select it.

| K Back                |   | Sign into your school                                              |  |  |  |
|-----------------------|---|--------------------------------------------------------------------|--|--|--|
|                       |   | Select your school                                                 |  |  |  |
|                       |   | Sedgefield Community College                                       |  |  |  |
| Sign into your school |   | Seva School (22323)                                                |  |  |  |
|                       |   | Sherburn High School                                               |  |  |  |
| Select your school    | ~ | Sir Thomas Boughey Academy<br>(22355)                              |  |  |  |
|                       |   | Slough and Eton Church of England<br>Business & Enterprise College |  |  |  |
|                       |   | Southfield School for Girls                                        |  |  |  |

4, Sherburn High School will then be shown and you can then select the green "Sign in using Sherburn High School". Your device will then ask to open a browser to complete the sign in. Here Google Chrome is the browser to be opened, on Iphone it will be Safari.

| K Back                             |                                    |  |  |  |
|------------------------------------|------------------------------------|--|--|--|
|                                    | Sign into your school              |  |  |  |
| Sign into your school              | Sherburn High School 🗸             |  |  |  |
| Sherburn High School 🗸             | Sign in using Sherburn High School |  |  |  |
| Sign in using Sherburn High School | Open with Chrome                   |  |  |  |

JUST ONCE ALWAYS

5, You will see a "Google Sign In" page as shown below. Enter your school @starmat.uk email address and select "Next". On the next screen enter your password. This is the same password that you would use to access school Gmail/Classroom.

| Google<br>Sign in<br>Use your Google Account. Learn more |     | Google              |                 |      |  |
|----------------------------------------------------------|-----|---------------------|-----------------|------|--|
|                                                          |     | Welcome             |                 |      |  |
|                                                          |     | ٢                   | @shs.starmat.uk |      |  |
| Email or phone Forgot email?                             |     | Enter your password |                 |      |  |
| Create account Ne                                        | ext | Forgot password?    |                 | Next |  |

6, Agree to the terms and conditions and then the sign in will be complete, you will then be able to use the Sora App. The screen below is what will be shown.

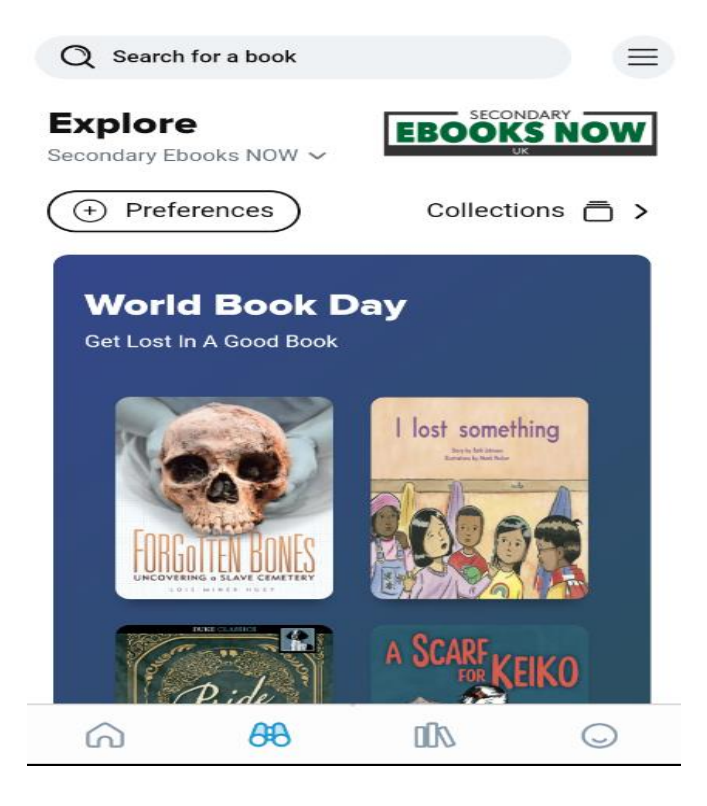